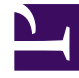

# **GENESYS**

This PDF is generated from authoritative online content, and is provided for convenience only. This PDF cannot be used for legal purposes. For authoritative understanding of what is and is not supported, always use the online content. To copy code samples, always use the online content.

# Developer's Guide

Creating an Application

# Creating an Application

## Contents

- 1 Creating an Application
  - 1.1 Creating a New Application
  - 1.2 Defining the Application's Monitoring Domains

You must create an application to run Genesys Web Engagement — see Application Development for details about the workflow for creating and deploying an application.

Complete the procedures on this page to create an application and then define its monitoring domains.

### Creating a New Application

In this procedure you'll run the **create** script (**create.bat** on Windows and **create.sh** on Linux) to create your project structure. This script creates all the files required to run Genesys Web Engagement on your website.

#### Start

1. Navigate to the *GWE\_installation\_directory* and type the following command: create *your\_application\_name*.

#### End

A folder named **your\_application\_name** is created in **GWE\_installation\_directory**\apps.

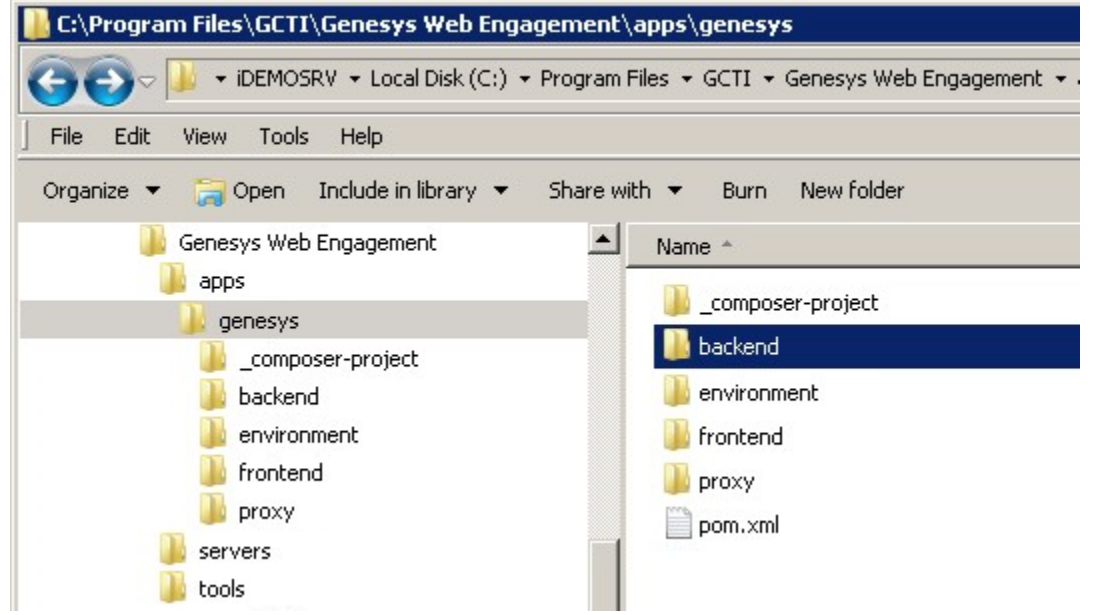

The directory structure for the "Genesys" application.

This folder contains all the materials used to build and deploy your application:

• **\_composer\_project** contains all the SCXML default templates for the routing strategies and GRS rule template project. In addition, it contains the source code for the Browser Tier Widgets used for engagements.

- **backend** contains the Backend Server application once the application is built.
- environment contains an environment property file.
- frontend contains the Frontend Server application once the application is built.
- proxy contains the proxy application used for testing purposes.

#### **Next Steps**

• Defining the Application's Monitoring Domains

## Defining the Application's Monitoring Domains

Complete this procedure to fill in the **map.properties** file, which contains all the information about the proxy and the monitoring domains of your application. You need to complete this procedure in order to Test with the GWM Proxy after you build and deploy your application.

#### Start

- 1. Open the \apps\your\_application\_name\proxy\map.properties file with a text editor.
- 2. Fill in the domain properties:
  - gwmp.domainName name of the domain. The domain is used by Genesys Web Engagement when it works with cookies. For instance, genesys.com.
  - gwmp.domainList list of domains, separated with semicolons. The GWM Proxy injects script only
    for pages from these specified domains. For instance, genesys.com;www.genesys.com;wwwssl.genesys.com.
- 3. Fill in the frontend properties:
  - frontend.server.host host name or IP address of your Frontend Server.
     Note: 127.0.0.1 or localhost is not allowed!
  - frontend.server.http.port HTTP port for your Frontend Server.
  - frontend.server.https.port HTTPS port for your Frontend Server.

**Tip:** You can find your Frontend Server information on the Frontend Server application object in Genesys Administrator.

4. Save your changes.

#### End

#### **Next Steps**

Generating and Configuring the Instrumentation Script